## How to Register for Classes!

- 1.) Log into Buff Portal on <u>www.wtamu.edu</u>
- 2.) Once you log in, select Buff Advisor link has shown.

|                                                                                                    | ★                                                                                                    |
|----------------------------------------------------------------------------------------------------|----------------------------------------------------------------------------------------------------|
| BUFF                                                                                                    | VICas But About Date Date William Report                                                                      |
| Bookmarks Student Technology Support                                                                                                    | Class Eval mytikousing Gold Card Zoom WebEx Athletic Tickets Athletiance Buff Link Library                    |
| uncements                                                                                                    |                                                                                                    |
| s                                                                                                    |                                                                                                    |
| cy Contact Information Updates                                                                                                    |                                                                                                    |
| :ause student safety is important to West Texas A&M University, all students are required to update and/or confirm their emergency/missing person | contact information every 180 days. Instructions on how to do this can be found at the website included here. |
| tructions for Updating Emergency Contact Information                                                                                              |                                                                                                    |
| xam Proctoring                                                                                                    |                                                                                                    |
| me 100% online courses may require students to take one or more proctored exams at the student's expense. For courses requiring exam(s), the nu-  | amber of exams and anticipated costs will be noted in the Course Comment Section and in the course syllabus   |
| ming Payment Deadlines                                                                                                    |                                                                                                    |
| 20 Deadlines                                                                                                    |                                                                                                    |
| vember 5, 2020: Students who elect to sign up for a payment plan for 2020 Fall should have 100% of their total charges paid.                      |                                                                                                    |
| find more deadlines on the Payment Methods and Deadlines page.                                                                                    |                                                                                                    |
| © West Texas A&M University    All Rights Reserved    Canyon, TX 79016                                                                            | 806-651-0000                                                                                                  |
| WTAMU Home    University Privacy Statement    Contact Us    University                                                                            | by Accessibility 1                                                                                            |
|                                                                                                    |                                                                                                    |

## 3.) In Buff Advisor, on the left hand menu select Student Planning

| ← → C 🔒 sss.wtamu.edu/Student/                                                                                                    |                                                                            |                                                                                                    |      |             | 4      | 0: |  |  |
|----------------------------------------------------------------------------------------------------|----------------------------------------------------------------------------|----------------------------------------------------------------------------------------------------|------|-------------|--------|----|--|--|
|                                                                                                    | м                                                                          | ٤                                                                                                    | 3    | 〔→ Sign out | ⑦ Help | 1  |  |  |
| Hello, welcome to Buff Advisor!                                                                                                    |                                                                            |                                                                                                    |      |             |        |    |  |  |
| Choose a category to get started.                                                                                                    |                                                                            |                                                                                                    |      |             |        |    |  |  |
| ■ Notifications                                                                                                    |                                                                            |                                                                                                    |      |             |        |    |  |  |
| Title                                                                                                    | Details                                                                    |                                                                                                    | Link |             |        |    |  |  |
| BO Student Account Balance                                                                                                    | You have an outstanding account balance. Please contact                    | the Business Office at 806-651-2080 to inquire about this hold.                                         |      |             |        |    |  |  |
| Student Finance Here you can view your latest statement and make a particular to the statement and make a particular to the st | rment online.                                                              | Financial Aid<br>Here you can access financial aid data. forms, etc.                                    |      |             |        |    |  |  |
| Tax Information Here you can change your consent for e-delivery of tax information.                                                                                                    |                                                                            | Banking Information<br>Here you can view and update your banking information.                           |      |             |        |    |  |  |
| Student Planning<br>Here you can search for courses, plan your terms, and s                                                                                                    | chedule & register your course sections.                                   | Course Catalog<br>Here you can view and search the course catalog.                                      |      |             |        |    |  |  |
| Grades<br>Here you can view your grades by term.                                                                                                    |                                                                            | Graduation Overview<br>Here you can view and submit a graduation application.                           |      |             |        |    |  |  |
| Academic Attendance<br>Here you can view your attendances by term.                                                                                                    |                                                                            |                                                                                                    |      |             |        |    |  |  |
|                                                                                                    | © West Texas A&M University   Al<br><u>WTAMU   Contact Us</u>   <u>Lin</u> | II Rights Reserved   Canyon, TX 79016   806-651-0000<br>At Policy and Privacy Statement   Accessibility |      |             |        |    |  |  |

4.) Then select; "Go to plan and Schedule".

| C 🔒 sss.wtamu.edu/Student/Planning                                                                                                    |                                         |                                 |                        |        |              |                    | \$ U                 |
|----------------------------------------------------------------------------------------------------|-----------------------------------------|---------------------------------|------------------------|--------|--------------|--------------------|----------------------|
|                                                                                                    | <b>(AS A&amp;M</b><br>R S I T Y ™       |                                 |                        |        |              | ۵                  | [→ Sign out ⑦ Help 1 |
| Academics · Student Planning · Planni                                                                                                    | ing Overview                            |                                 |                        |        |              |                    |                      |
| Steps to Getting Started<br>There are many options to help you plan yo                                                                                                    | ur courses and earn your degree. Here a | are 2 steps to get you started: |                        |        |              | Search for courses | ٩                    |
| 1   2     Image: Start by going to My Progress   Sart by going to My Progress to see your academic progress in your degree and search for classes     Image: Start by going to My Progress   Sea to My Progress     Image: Start by going to My Progress to see your academic progress in your degree and search for classes     Image: Start by going to My Progress to see your academic progress in your degree and search for classes     Image: Start by Boing to My Progress to see your academic progress in your degree and search for classes     Image: Start by Boing to My Progress to see your academic progress in your degree and search for classes     Image: Start by Boing to My Progress to see your academic progress in your degree and search for classes     Image: Start by Boing to My Progress to see your academic progress in your degree and search for classes     Image: Start by Boing to My Progress to see your academic progress in your degree and search for classes     Image: Start by Boing to My Progress to see your academic progress in your degree and search for classes     Image: Start by Boing to My Progress to see your academic progress in your degree and search for classes     Image: Start by Boing to My Progress to See your academic progress in your degree and search for classes     Image: Start by Boing to My Progress to See your academic progress in your academic progress to See your academic progress to See your academic progress to See your academic progress to See your academic progress to See your academic progrese your academic progress to See your academ |                                         |                                 |                        |        |              |                    |                      |
| Programs                                                                                                    |                                         |                                 | Cumulative GPA         |        | Progress     |                    |                      |
| Animal Science, B.S.                                                                                                    |                                         |                                 | 3.121 (2.000 required) |        |              |                    |                      |
| 2020 Fall Semester Sched                                                                                                    | ule                                     |                                 |                        |        |              |                    |                      |
| Sun                                                                                                    | Mon                                     | Tue                             | W                      | be     | Thu          | Fri                | Sat                  |
| 7am                                                                                                    |                                         |                                 |                        |        |              |                    |                      |
| 8am                                                                                                    |                                         | AG8E-4365-01                    | AGRI-3                 | 103-02 | AGBE-4365-01 |                    |                      |
| 9am                                                                                                    |                                         |                                 |                        | L      |              |                    |                      |
| 10am                                                                                                    | ENVR-4320-01                            |                                 | ENVR-4                 | 20-01  |              |                    |                      |
| 10011                                                                                                    |                                         |                                 |                        |        |              |                    |                      |
| 11am                                                                                                    |                                         | ANSC-3374-01                    |                        |        | ANSC-3374-01 | LEAD-3101-01       |                      |
| 12pm                                                                                                    |                                         |                                 |                        |        |              |                    |                      |
| 1pm                                                                                                    |                                         |                                 |                        |        |              |                    |                      |
| 2pm                                                                                                    |                                         |                                 |                        |        |              | -                  | J                    |
| -                                                                                                    |                                         |                                 |                        |        |              |                    |                      |

5.) Use the arrows next to the semester to get to 2021 spring semester. You will need to make sure sections are selected for all courses planned. When your registration block opens, the "Register Now" button will activate and turn blue. It is important to use the "Register Now" button instead of registering class by class. After you select "Register Now" all planned courses will be green and you will be registered for the spring!

|          |                                                                                                    |                                                          |                                                                     | н                   |            |
|----------|----------------------------------------------------------------------------------------------------|----------------------------------------------------------|---------------------------------------------------------------------|---------------------|------------|
| =        |                                                                                                    | ۵                                                        | [→ Sign out ⑦ He                                                    | lp                  | 3          |
| <b>î</b> | Academics · Student Planning · Plan & Schedule                                                                                                    |                                                          |                                                                     |                     |            |
| ŧ        | As you Plan and Schedule, pay special attention to any "Notifications" displayed in the upper right of the header. These may prevent registration for classes. Dropping all classes for a term cannot be done using the online form found at https://apps.wtamu.edu/forms/withdrawal.php. Courses dropped after census (12th class day of Fall or Spring: 4th class day in summer/will impact Tuiti Ald. For more information, see Policies on the Registrar's Website (http://www.wtamu.edu/administration/registrar-policies.aspx). | ot be completed online. To<br>on Rebate, 30/45 hour rule | his is considered a withdrawal<br>e, 6 drop limit, and 150% rule fo | and mus<br>r Financ | st<br>:ial |
| •        | Plan your Degree and Schedule your courses                                                                                                    | Search for courses                                       |                                                                     | C                   | 2          |
| ٩        | Schedule Timeline Advising Petitions & Walvers                                                                                                    |                                                          |                                                                     |                     |            |
|          | C > 2021 Spring Semester - + Remove Planned Courses                                                                                                    |                                                          | Register Now                                                        |                     | )          |
|          |                                                                                                    |                                                          | <b>↑</b>                                                            |                     |            |